Мы собрали для вас самые популярные сценарии по работе с постоянными гостями вашего заведения в разделе "Реклама", "Сценарии" <u>http://joxi.ru/vAWzq91i31E7M2</u>

| 🟠 Главная                  |                                                                  |                                                               |                                                                     |  |
|----------------------------|------------------------------------------------------------------|---------------------------------------------------------------|---------------------------------------------------------------------|--|
| CRM                        | Возвратный тригтер                                               |                                                               |                                                                     |  |
| Источники >                | Сегмент                                                          | Тригтер                                                       | Действие                                                            |  |
| 👥 Клиенты и продажи >      | Постоянные гости, совершившие хотя бы 1 покупку                  | Нет посещений заведений или заказа доставки в течение 90 дней | Отправляется Push (если есть карта) или смс с начислением бонусов   |  |
| 😔 Реклама 🗸 🗸              | 4                                                                | 4 >                                                           | ٠                                                                   |  |
| Сегменты                   |                                                                  |                                                               |                                                                     |  |
| Рассылки                   | 0                                                                |                                                               |                                                                     |  |
| Кампании                   | Мотивация к визиту                                               |                                                               |                                                                     |  |
| После визита               | 0                                                                | Turner                                                        | Belarrow                                                            |  |
| По сегменту                | Cermeni                                                          | тритер                                                        | Деиствие                                                            |  |
| Именинникам                | Постоянные гости категории 2 или 3 с более чем 30 покулок за год | Снижение частоты покулок до 5 за последний квартал            | Отправляется Push (если есть карта) или смс с подарком на следующий |  |
| Сценарии                   | 4                                                                | 4 3                                                           | 4 >                                                                 |  |
| <u>₩</u> Отчеты >          | 0                                                                |                                                               |                                                                     |  |
| 😂 Опросы и отзывы 🛛 🔸      | 4                                                                |                                                               | •                                                                   |  |
|                            | Именинники                                                       |                                                               |                                                                     |  |
| телефон службы поддержки   |                                                                  |                                                               |                                                                     |  |
| +7 (905) 222 32 49         | Сегмент                                                          | Триттер                                                       | Действие                                                            |  |
| ТЕЛЕГРАМ-КАНАЛ С НОВОСТЯМИ | Все гости                                                        | За неделю до дня рождения                                     | Скидка на банкет 20%, комплимент от шеф повара или                  |  |

Сегодня мы хотим вам показать как настраивать триггерные рассылки, работать с базой гостей и отслеживать эффективность запуска рассылок.

Для начала необходимо выбрать направление с которым хотим работать и канал коммуникации с гостями (смс рассылка, push-уведомление, email - рассылка). Например: гости, которые ранее заказывали доставку и не делали заказ 90 дней. Канал коммуникации - смс рассылка.

Порядок настройки:

- 1. Заходим в личный кабинет
- 2. Создаем необходимый сегмент в разделе "Реклама", "Сегменты"
- 3. Выбираем подходящее условие.

В данном случае:

http://joxi.ru/EA4LEBeTXwGwWA

| Не совершал покупки 90 дней      | і СМС рассылка                                                              |                                                     | ≡ ~      |
|----------------------------------|-----------------------------------------------------------------------------|-----------------------------------------------------|----------|
| Создано: 16 марта 2022 г.) Измен | ено: (21 МАРТА 2022 Г.) Подсчитано: (23 МАРТА 2022 Г. 09.50) Пользователей: |                                                     | b        |
| Действие                         | Условия                                                                     | Период                                              | Операции |
| Не заказывал доставку 🗸 🗸        |                                                                             | В течение последних, в указаном диапазоне дней 🗸 0  | 90 🖉 🛍   |
| Заказал доставку 🗸 🗸             | Кол-во чеков ч больше или рав ч                                             | В течение последних, в указаном диапазоне дней 🗸 91 | 91 🖉 🗓   |

Включаем галочку автообновления http://joxi.ru/p27azBecLojNOr

| Не совершал покупки 90 дней СМС рассылка 😑 🗸                                                                   |                                   |                                                    |    | ~                                          |     |
|----------------------------------------------------------------------------------------------------|-----------------------------------|----------------------------------------------------|----|--------------------------------------------|-----|
| Создано: (15 мл/17. 2022 Г.) Изменено: (21 мл/17. 2022 Г.) Подсчитано: (22 мл/17. 2022 Г. 09-30) Пользователен |                                   |                                                    |    | Переименовать                              |     |
| 4                                                                                                    |                                   |                                                    |    | Удалить                                    | Þ   |
| Действие                                                                                                    | Условия                           | Период                                             |    | Добавить условие                           | ии, |
|                                                                                                    |                                   |                                                    |    | Настроить автоматическую отправку на email |     |
| Не заказывал доставку                                                                                          |                                   | В течение последних, в указаном диапазоне дней 🛛 🗸 | 0  | Настроить автообновление                   |     |
| Заказал доставку                                                                                               | Кол-во чеков 🗸 больше или рав 🖌 1 | В течение последних, в указаном диапазоне дней 🗸 🗸 | 91 | Выгрузить в .csv                           |     |
|                                                                                                    |                                   |                                                    |    | Выгрузить в xls                            |     |

Ждем пока сегмент посчитается, чтобы понять сколько гостей в него попадут, оцениваем затраты на смс и если все подходит - переходим к следующему шагу. Совет - чтобы акция прошла эффективно и был положительный результат - в сегменте должно быть много гостей.

## 4. Переходим к самой настройке отправки смс по сегменту http://joxi.ru/gmvpkBZHeLJe8A

| • ···· •                | По сегменту                                                                                                    |                                                        |
|-------------------------|----------------------------------------------------------------------------------------------------|--------------------------------------------------------|
| <b>С</b> Главная        | Выберите сегмент                                                                                                    |                                                        |
| CRM                     | Не совершал покупки 90 дней СМС рассылка                                                                                                | ·                                                      |
| Источники >             |                                                                                                    |                                                        |
| 101 Клиенты и продажи > | Статистика Настройки                                                                                                    |                                                        |
| 🚸 Реклама 🧹 🗸           | Включено                                                                                                    | Тип сообщения                                          |
| Сегменты                | Эда О Нет                                                                                                    | SMS v                                                  |
| Рассылки                | Текст сообщения                                                                                                    | Повторно отправлять не ранее указаного количества дней |
| Кампании                | "He service of the set is come a set approach. Apply service and a set of "Spec-<br>al support Tempore is as one of this processing the | 365                                                    |
| После визита            |                                                                                                    |                                                        |
| По сегменту             | Время отправки                                                                                                    |                                                        |
| Именинникам             | Выбор времени                                                                                                    | Выбор времени                                          |
| Email рассылки          | ත් 12:00                                                                                                    | Image: 19:00                                           |
| Сценарии                |                                                                                                    |                                                        |
| SMS и Push рассылки     |                                                                                                    | Сохранить 🔶                                            |
|                         |                                                                                                    |                                                        |

Вводим необходимый текст, задаем время отправки сообщения, выбираем канал коммуникации с гостем (смс, push, email), выставляем повторное время отправки смс гостю, включаем рассылку и нажимаем на кнопку "Сохранить"

Данная рассылка будет отправляться автоматически гостям каждый день, согласно настройкам сегментов.

Совет - всех гостей надо замотивировать к выполнению каких-либо действий. В зависимости от акции необходимо продумать подарок, скидку на следующий заказ, промокод, начисление бонусных баллов и другое, заранее настроив данный сценарий в системе лояльности (iiko card, R-keeper CRM и другие системы лояльности).

Незаменимым инструментом в интерфейсе ReMarked является отчет по отслеживание эффективности проводимой маркетинговой акции.

То есть он показывает сколько гостей, которые получили наше уведомление (смс, push, email) пришли и воспользовались нашим предложением.

Переходим во вкладку "Отчеты", выбираем "Сообщение по сегменту"

## http://joxi.ru/VrwE1vaHoOJkZ2

| общий ©                 | Сообщения по сегменту                                                                           |                 |                                           | ~ <b>22</b>      |
|-------------------------|-------------------------------------------------------------------------------------------------|-----------------|-------------------------------------------|------------------|
| <b>С</b> Главная        | Выберите сегмент                                                                                |                 | Диапазон дней для отслеживания            |                  |
| CRM                     | 90 дней не совершал покупки. СМС                                                                | *               | 30                                        | Создать отчет    |
| 🔁 Источники >           |                                                                                                 |                 |                                           |                  |
| 👥 Клиенты и продажи 🛛 👌 | ٩.                                                                                              |                 |                                           |                  |
| 🚸 Реклама >             | о звонков                                                                                       |                 | пости которые вернулись в заданные период |                  |
| 💆 Отчеты 🖡 🗸            | 33 кол-во чеков на сумму 63 916.00 ₽ (без скидки 67 545.00 ₽)                                   |                 | Отправлено сообщений (2191)               |                  |
| Отзывы                  | <ul> <li>воставоки на сумму 128 029.00 Р (без скидки 133 373.00 Р)</li> <li>о заявок</li> </ul> |                 |                                           |                  |
| Заказы в заведении      | · ·                                                                                             |                 |                                           |                  |
| Гостевой WiFi           | 4                                                                                               |                 |                                           |                  |
| Сводка                  | Фильтр: Поиск Q                                                                                 |                 |                                           | На стран         |
| Доставки                |                                                                                                 |                 |                                           |                  |
| Дни рождения            | Клиент 0                                                                                        | Тип события     | С Прибыль                                 | ≎ Дата           |
| АВС анализ по блюдам    |                                                                                                 |                 |                                           | 21.03.2022 19:08 |
| UTM-метки               |                                                                                                 | Сделана покупка | 430.00                                    | 21.03.2022 18:42 |
| АВС анализ по гостям    |                                                                                                 | Сделана покупка | 2 635.00                                  | 21.03.2022 18:09 |
| Сообщения по сегменту   | -                                                                                               | Сделана покупка | 882.00                                    | 21.03.2022 17:38 |

В данном отчете настраиваем анализируемый период построения отчета (например 90 дней), и выбираем нужный сегмент для отслеживания.

Далее нам выводится информация о сумме заказов и их количестве тех гостей, которые получили уведомление, число вернувшихся гостей за заданный период отчета и количество отправленных смс (push, email).

Также доступен кликабельный список гостей, с возможностью просмотра карточки гостя.